UNITED ARAB EMIRATES MINISTRY OF INTERIOR

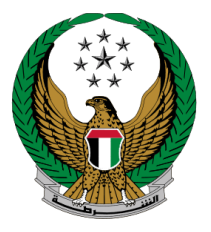

الإمارات العربية المتحدة وزارة الداخليسية

# إصدار شهادة بحث الحالة الجنائية

الموقع الإلكتروني لوزارة الداخلية

دليل المستخدم

رقم الإصدار: 4.0

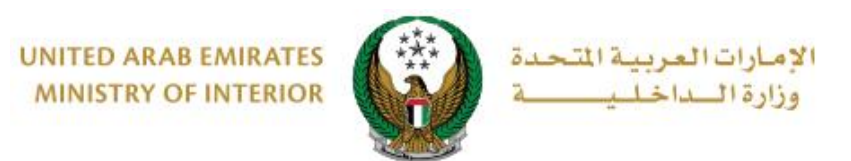

### 1. الوصول إلى الخدمة:

تتوفر خدمة إصدار شهادة بحث الحالة الجنائية ضمن قائمة خدمات الشهادات والتي تندرج تحت قائمة الخدمة الضامة الخدمات الشرطية.

| ENGLISH                                                                                 | 🚊 خدمات موظفي وزارة الداخلية                                         | 🐼 لوحة التحكم                               | ☰ الخدمات الإلكترونية                        |
|-----------------------------------------------------------------------------------------|----------------------------------------------------------------------|---------------------------------------------|----------------------------------------------|
|                                                                                         |                                                                      | نلية                                        | خدمات وزارة الداذ 🖌 🖌                        |
| عرض الکل                                                                                |                                                                      |                                             | 膏 مركز الإجراءات                             |
|                                                                                         |                                                                      |                                             |                                              |
| ابحث في الخدمات                                                                         |                                                                      |                                             |                                              |
| الخدمات الإلكترونية خدمات أخرى                                                          | البلاغات الذكية الجرائم الإلكترونية القضايا المالية                  | ل <b>خدمات الشرطية</b><br>خدمات الشهادات    | جميع الخدمات                                 |
| <ul> <li>شهادة لمن يهمه الأمر</li> <li>للوثائق المفقودة</li> <li>ابدأ الخدمة</li> </ul> | ة بحث الحالة (الإستعلام عن شهادات حسن<br>السيرة والسلوك<br>مة الخدمة | ۲۵۲   صدار شهادن<br>= الجنائية<br>ابدأ الخد | و_ع<br>الخدمات المرورية<br>الخدمات الشرطية   |
|                                                                                         | يهمة الأمر<br>بلاغ                                                   | شهادة لمن<br>بينان حالة ال                  | میں<br>خدمات المنشئات<br>العقابیة والإصلاحیة |
|                                                                                         | مة                                                                   | ابدأ الذر                                   | خدمات الدفاع<br>المدني                       |

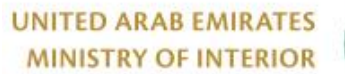

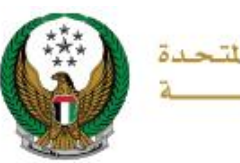

الإمارات العربية المتحدة وزارة الداخلي

2. إجراءات الخدمة:

الخل بيانات الطلب الرئيسية والتي تختلف باختلاف الغرض من استخدام الشهادة:

1.1. في حال اختيار **للاستخدام داخل الدولة** ، ادخل إمارة إصدار الشهادة ، السبب ، لغة الشهادة ، الجهة الطالبة وطريقة التوصيل ثم اضغط على **التالي**.

|                           | _ |                                        |                         |
|---------------------------|---|----------------------------------------|-------------------------|
| 🗮 إستعلام الطلبات         |   |                                        |                         |
|                           |   |                                        |                         |
|                           |   |                                        |                         |
| بوابة الدفع الإلكتروني    |   | رسوم الخدمة                            | بيانات الطلب            |
|                           |   |                                        |                         |
|                           |   |                                        | 📕 المرحلة: بيانات الطلب |
|                           |   | 0565914014                             | رقم الهاتف 🛊            |
|                           |   | 05xxxxxxxxxxxxxxxxxxxxxxxxxxxxxxxxxxxx | 2                       |
|                           |   | ghadah@q-pros.com                      | البريد الإلكتروني 🛊     |
|                           | _ | مثال : email@email.com                 |                         |
|                           |   | 21 11 11 1 1 1 1                       | التبتر برد الارتثراء ه  |
|                           | ~ | للاستخدام داخل الدولة                  | العرص من الاستخدام 🖈    |
|                           | ~ | ابو ظبي                                | إمارة إصدار الشهادة κ   |
|                           | ~ | تصريح مدرب سواقة                       | السبب *                 |
|                           | ~ | عربي                                   | لغة الشهادة *           |
|                           |   | ā. 10. 11 ā 11                         |                         |
|                           |   | الجهه الصانية                          | الجهة الطالبة 🗰         |
|                           |   | دخال نص باللغة العربية.                | !                       |
|                           | ~ | البريد الإلكتروني                      | طريقة التوصيل *         |
|                           |   |                                        |                         |
|                           |   |                                        |                         |
| حفظ الطلب كمسمدة الالتالي |   |                                        |                         |
|                           |   |                                        |                         |
|                           |   |                                        |                         |
| L                         |   |                                        |                         |

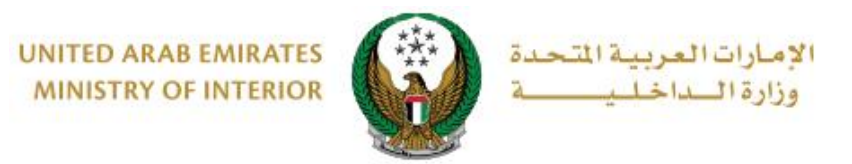

### 1.2. في حال اختيار **للاستخدام خارج الدولة،** ادخل إمارة إصدار الشهادة، السبب وجهة الطلب ثم اضغط على ا**لتالي**

| بوابة الدفع الإلكتروني |                | رسوم الخدمة        |            | بيانات الطلب            |
|------------------------|----------------|--------------------|------------|-------------------------|
|                        |                |                    |            | 📕 المرحلة: بيانات الطلب |
|                        |                | 0501               | 670089     | رقم الهاتف *            |
|                        | 05xxxxxxxxx, + | 9715xxxxxx 00xxxxx | مثال: xxx  |                         |
|                        |                | ghada@mailina      | tor.com    | البريد الإلكتروني *     |
|                        |                | email@email.co     | مثال : om  |                         |
|                        | ~              | دام خارج الدولة    | للاستخد    | الغرض من الاستخدام *    |
|                        | ~              | ę                  | ابو ظبي    | إمارة إصدار الشهادة *   |
|                        | ▼ x            |                    | للعمل      | السبب *                 |
|                        | ▼ x            | يە                 | السعود     | جهة الطلب *             |
|                        | ~              | <i>إ</i> لكتروني   | البريد الإ | طريقة التوصيل <b>*</b>  |
|                        |                |                    |            |                         |
| مسودة التالم.          | دفظ الطلب ذ    |                    |            |                         |
|                        |                |                    |            |                         |

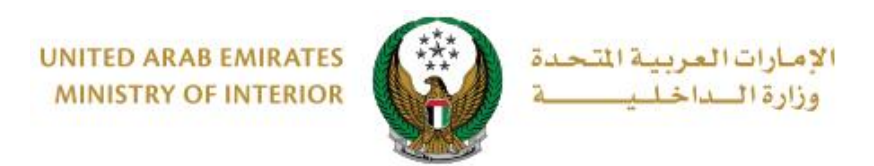

2. سيتم عرض رسوم الخدمة كما هو موضح أدناه، لاستكمال عملية الدفع يجب الموافقة على الشروط والأحكام ثم الضغط على التالي. ملاحظة : تظهر رسوم التصديق في حال تم التقديم على شهادة خارج الدولة فقط.

| - ų | بوابة الدفع الإلكترونې | بيانات الطلب رسوم الخدمة                                                                                     |              |
|-----|------------------------|----------------------------------------------------------------------------------------------------|--------------|
| ÷   | القيمة (درهم)          | الوصف                                                                                                    | الرقم        |
|     | 50                     | رسوم اصدار شهادة بحث الحالة الجنائية                                                                         | 1            |
|     | 50                     | رسوم التصديق على الشهادات المختلفة                                                                           | 2            |
|     | 100 درهم               | المجموع الإجمالي                                                                                             |              |
|     |                        | إلى 2 من 2 سجل                                                                                               | _ عرض 1      |
| 0   | زر التالي.             | عظة: سيتم اضافة رسوم بنكية على المعاملة.<br>ام العملية, الرجاء الموافقة على الشروط والأحكام ومن ثم الضغظ على | ملاد<br>لإتم |
|     |                        | ق على الشروط والأحكام                                                                                        | 🗌 اواف       |
|     |                        | VISA Massurant                                                                                               |              |

٤. لتأكيد الانتقال إلى بوابة الدفع الإلكتروني اضغط على موافق.

| تأكيد X                                                                       |
|-------------------------------------------------------------------------------|
| أنت ذاهب لإتمام العملية عبر بوابة الدفع الإلكتروني.<br>هل ترغب في الإستمرار ؟ |
| إلغاء موافق                                                                   |

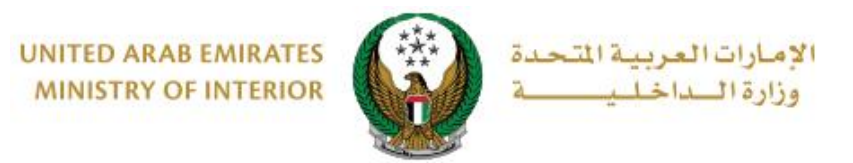

4. تمت عملية الدفع بنجاح ، يتم عرض رقم الطلب للمتابعة لاحقاً وتفاصيل الدفع كما هو موضح أدناه.

| بلكتروني | سوم الخدمة 🖌 بوابة الدفع الإ                                                           | IJ               |                                                | بيانات الطلب                                               |
|----------|----------------------------------------------------------------------------------------|------------------|------------------------------------------------|------------------------------------------------------------|
|          |                                                                                        |                  | لع                                             | 📰 نتيجة عملية الدف                                         |
| <        |                                                                                        | بنجاح            | ع وإنجاز المعاملة ب                            | لقد تمت عملية الدف                                         |
|          |                                                                                        |                  | 178278                                         | رقم الطلب                                                  |
|          |                                                                                        |                  |                                                | 🎲 تفاصيل الدفع                                             |
|          | 107615833                                                                              | 355354           | 413072                                         | رمز التحقق                                                 |
|          | :10:32 ص                                                                               | 15 28/(          | 02/2025                                        | تاريخ / وقت العملية                                        |
|          |                                                                                        | قم               | 0.71 دره                                       | رسوم دفع بالبطاقة                                          |
|          | قم                                                                                     | 50 در            | الحالة الجنائية                                | رسوم اصدار شهادة بحث                                       |
|          | رهم                                                                                    | 50 ב             | هادات المختلفة                                 | رسوم التصديق على الش                                       |
|          |                                                                                        | درهم             | 100.71                                         | المبلغ الإجمالي                                            |
| ال<br>1  | يق بريدك الالكتروني أو رسالة نصية. وفي ح<br>واصل مع مركز الاتصال 8005000 او عبر البريد | عن طر<br>کم التر | بمستجدات طلبکم<br>او الاستفسار یمکن<br>moi@moi | سوف يتم اعلامكم<br>حاجتكم للمساعدة ا<br>الالكتروني gov.ae. |

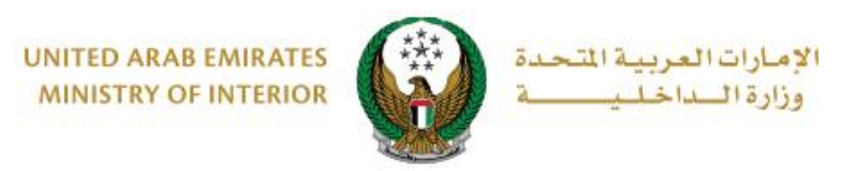

- 5. نموذج الشهادة الصادرة بعد اعتماد الطلب .
- 5.1. شهادة بحث الحالة الجنائية للاستخدام داخل الدولة .

| UNITED AR/<br>Ministry                                                      | AB EMIRATES<br>( of Interior                 |                                              | دولة الإمارات العربية المتحدة<br>وزارة الداخلية                                   |
|-----------------------------------------------------------------------------|----------------------------------------------|----------------------------------------------|-----------------------------------------------------------------------------------|
|                                                                             | لجنائية                                      | بحث الحالة ا                                 | شهادة                                                                             |
| Senial No 2014-075396\01<br>رقم التسلسل<br>Issue Date 23/12/2014<br>التاريخ | 11010000 Cr                                  | iminal Clearance<br>Certificate              | 2                                                                                 |
|                                                                             | PERSONAL                                     | DATA الشخصية                                 | اليانات                                                                           |
| Full Name : RUBAYATH A                                                      | SIYA CHOWDHURY                               |                                              | لاسم الكامل: روبايات اسيا شودري مالك جونيد احمد                                   |
| Nationality : BANGLADES                                                     | 4                                            |                                              | لجنسية : بنغلادش                                                                  |
| Date of Birth :                                                             |                                              | 19/08/1986                                   | اريخ الميلاد -                                                                    |
| Passport No. :                                                              |                                              | AC6658566                                    | قم الجواز                                                                         |
| ID Number :                                                                 |                                              | 784198657398354                              | قم الهوية :                                                                       |
|                                                                             | DF                                           | التفاصيل TAll S                              |                                                                                   |
| Requesting Authority : كندا                                                 | 0.                                           |                                              | جهة الطلب : كندا                                                                  |
| Issuing Authority : Ministr                                                 | y of Interior                                |                                              | جهة الإصدار : وزارة الداخلية                                                      |
| Certificate Purpose : Finance                                               | ial Broker                                   |                                              | لغرض من الشهادة: وسيط مالي                                                        |
|                                                                             |                                              |                                              |                                                                                   |
| The aforementioned person<br>date of issuance of this certi                 | Rt<br>has no criminal record/s<br>ificate    | Suntil the هذه الشهادة until the هذه الشهادة | ذکور ٹیسٹ ٹدیہ سوابق / سابقة جنائیة حتی تاریخ صدور                                |
|                                                                             | =٢١<br>3) يوماً من تاريخ الإصدار.            | اخل الدولة وهي صالحة لدة ((                  | هذه الشهادة للإستخدام دا                                                          |
| This                                                                        | certificate is for use inside                | country and valid for (30)                   | days from the date of issue.                                                      |
|                                                                             | vie<br>janino<br>janini                      |                                              |                                                                                   |
|                                                                             | <b>ئي: moi@moi.gov.ae</b><br>Office: 8005000 | لتحدة البريد الإلكترو<br>Abu Dhabi United A  | باشر: 8005000 أبوظبي - الإمارات العربية الا<br>Arab Emirates Email: moi@moi.gov.a |
|                                                                             |                                              |                                              |                                                                                   |

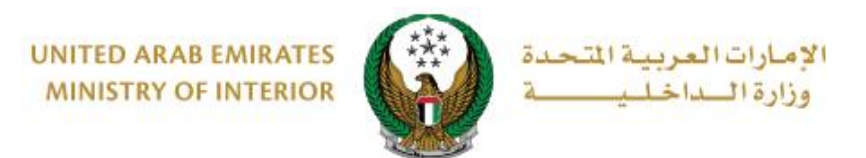

#### 5.2. شهادة بحث الحالة الجنائية للاستخدام خارج الدولة.

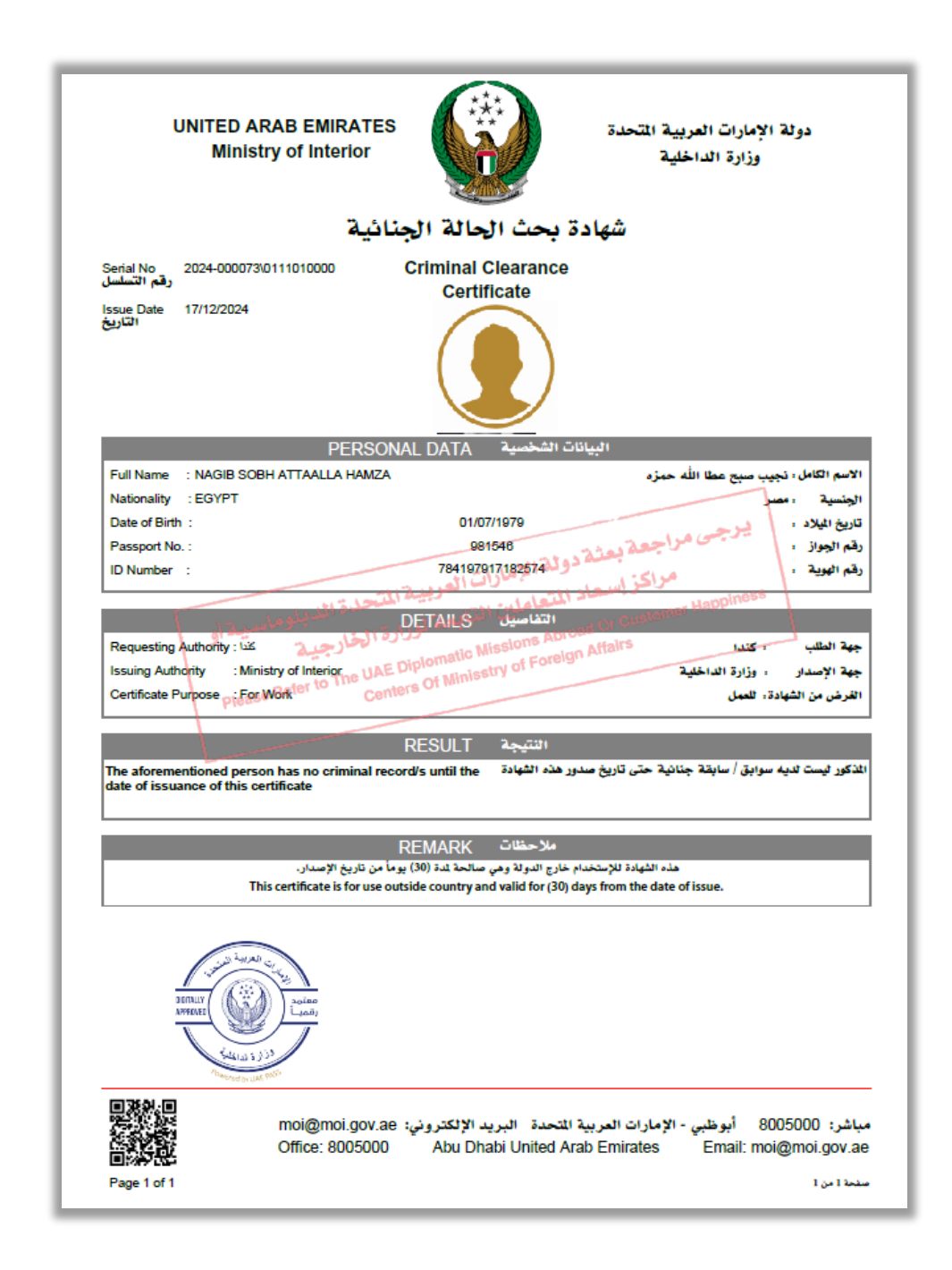

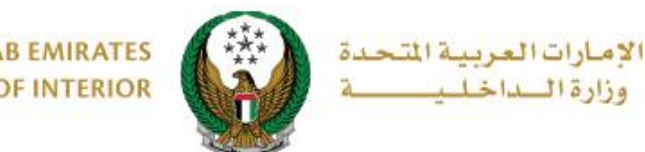

UNITED ARAB EMIRATES MINISTRY OF INTERIOR

 تم إصدار شهادة بحث الحالة الجنائية خارج الدولة بنجاح، و يمكنك تصديقها من قبل وزارة الخارجية من خلال خددمة تصديق شهادات وزارة الداخلية من قبل وزارة الخارجية انتقل إلى قائمة خدمات إلكترونية أخرى ثم اضغط زر ابدأ الخدمة.

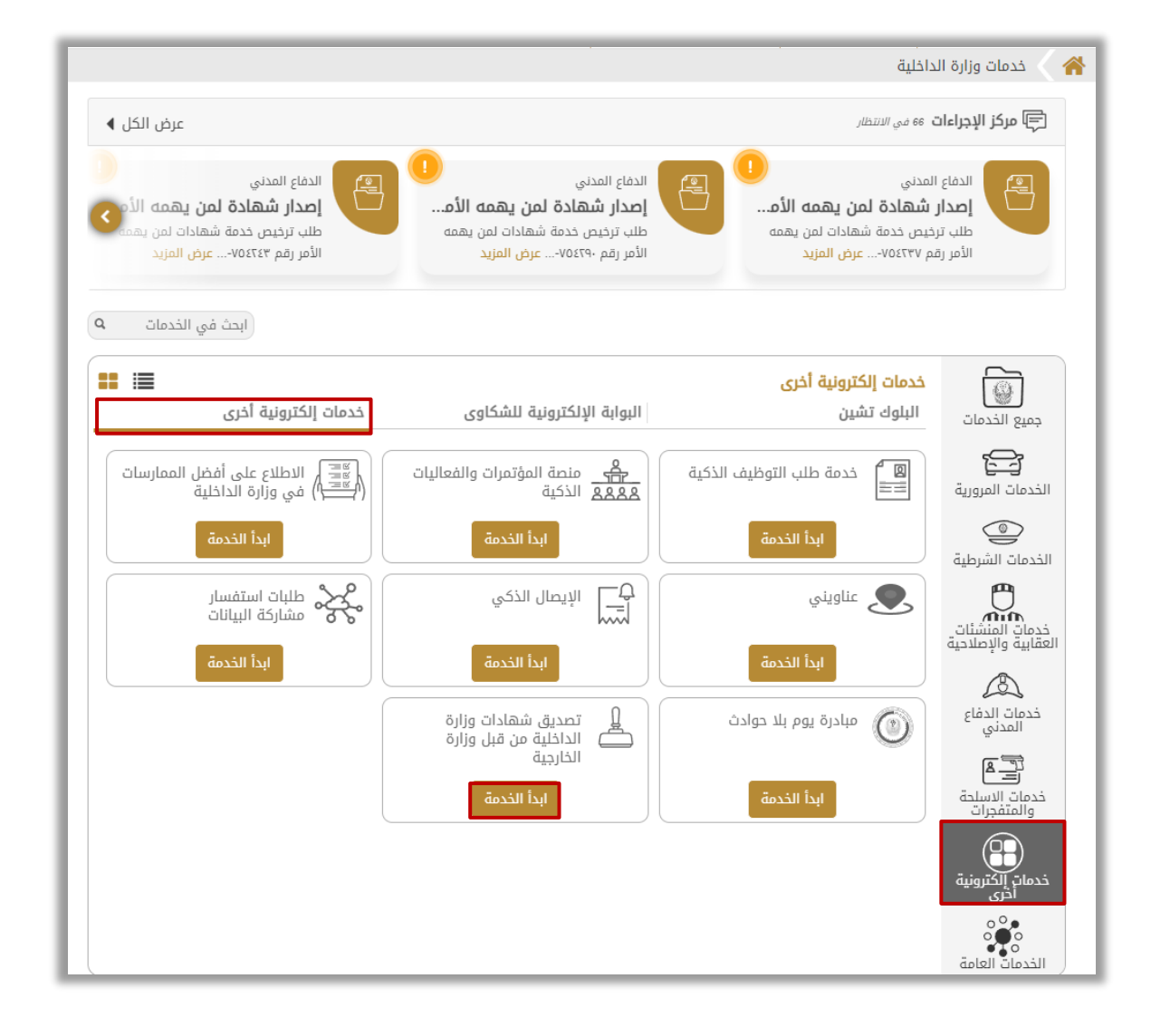

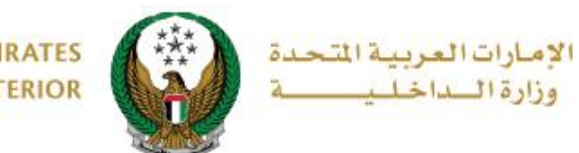

- إجراءات تصديق الشهادة :
- انتقل إلى طلب شهادة بحث الحالة الجنائية الخاص بك ثم اضغط زر تصديق الشهادة يرجى العلم أنه يتم عرض خيار تصديق الشهادة للطابات المكتملة فقط.

|                                | زارة الخارجية        | 🖬 تصديق شهادات وزارة الداخلية من قبل و                                                                              |
|--------------------------------|----------------------|----------------------------------------------------------------------------------------------------|
| نسبة الانجاز<br>30%            | مية الصادرة من وزارة | <b>وصف الخدمة</b><br>من خلال هذه الخدمة يمكنك طلب تصديق الشهادات الرس<br>الداخلية من قبل وزارة الخارجية الإماراتية. |
|                                | ~                    | نوع الشهادة <b>*</b> شهادة بحث الحالة الجنائية                                                                      |
| 178275                         | رقم الطلب الشهادة    | رقم الطلب الشهادة 178277                                                                                            |
| قيد الارسال بالبريد الالكتروني | حالة الطلب           | حالة الطلب <b>قيد الارسال بالبريد الالكتروني</b>                                                                    |
| راس الخيمه                     | إمارة إصدار الشهادة  | إمارة إصدار الشهادة <b>ابو ظبي</b>                                                                                  |
| إنجليزي                        | لغة الشهادة          | لغة الشهادة <b>إنجليزي</b>                                                                                          |
| AUSTRALIA                      | الوصف                | الوصف <b>المانيا</b>                                                                                                |
| nasrallah@gmail.com            | البريد الإلكتروني    | nasrallah@gmail.com البريد الإلكتروني                                                                               |
| ادة 🗟 إستعلام الطلبات          | 羞 تصديق الشھ         | 羞 تصديق الشهادة 🗟 إستعلام الطلبات                                                                                   |

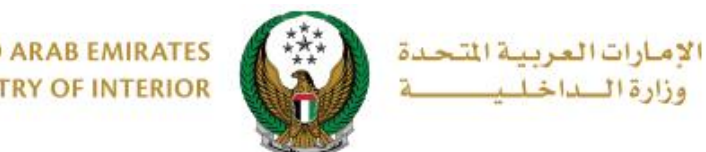

2. سيتم عرض بيانات طلب شهادة بحث الحالة الجنائية السابق بالإضافة إلى رقم طلب التصديق ، اضغط زر التالى لاستكمال الإجراء .

| شهادة بحث الحالة الجنائية            | اسم الشهادة           |
|--------------------------------------|-----------------------|
| ابو ظبي                              | إمارة إصدار الشهادة   |
| 178277                               | رقم الطلب الشهادة     |
| قيد الارسال بالبريد الالكتروني       | حالة الطلب            |
| للعمل                                | الوصف                 |
| المانيا                              | الدولة                |
| رسوم الخدمة بوابة الدفع الإلكتروني   | بياناه الطلب          |
| RASHED MURAD IBRAHIM EZZAT ALBLOOSHI | الاسم - االلاتيني     |
| راشد مراد ابراهیم عزت البلوشی        | الاسم - عربي          |
| 784198160819615                      | رقم الهوية الإماراتية |
| 0503861004                           | رقم الهاتف            |
| nasrallah@gmail.com                  | البريد الإلكتروني     |
| سابق التالي                          |                       |

3. سيتم عرض رسوم الخدمة كما هو موضح أدناه اضغط زر إرسال للانتقال إلى بوابة الدفع ح الإلكتروني .

| ابة الدفع الإلكتروني | بيانات الطلب رسوم الخدمة ي                  |       |
|----------------------|---------------------------------------------|-------|
| القيمة (درهم) ¢      | الوصف                                       | الرقم |
| 150                  | تصديق المستندات في البعثات - وزارة الخارجية | 1     |
| 150                  | رسوم التصديق على الشهادات - وزارة الخارجية  | 2     |
| 300 درهم             | المجموع الإجمالي                            |       |
|                      | إلى 2 من 2 سجل                              | عرض 1 |
| 0                    | حظة: سيتم اضافة رسوم بنكية على المعاملة.    | ملا   |
| إرسال                |                                             |       |

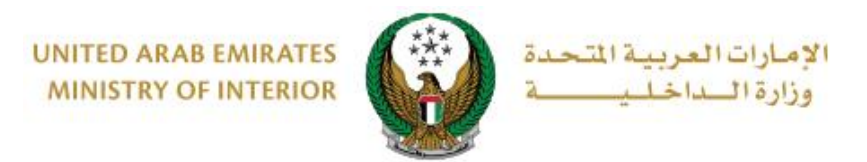

#### ٤. لتأكيد الانتقال إلى بوابة الدفع الإلكتروني ، اضغط زر موافق

| x                           | تأكيد                                             |
|-----------------------------|---------------------------------------------------|
| عبر بوابة الدفع الإلكتروني. | أنت ذاهب لإتمام العملية<br>هل ترغب في الإستمرار ؟ |
| إلغاء موافق                 |                                                   |

5. تم إنجاز المعاملة بنجاح سيتم عرض رقم الطلب وتفاصيل الدفع كما هو موضح.

| رسوم الخدمة بوابة الدفع الإلكتروني                                                                                       | بيانات الطلب                                                                       |
|----------------------------------------------------------------------------------------------------|------------------------------------------------------------------------------------|
|                                                                                                    | 〓 نتيجة عملية الدفع                                                                |
| لمعاملة بنجاح                                                                                                    | لقد تمت عملية الدفع وإنجاز ا                                                       |
| 46                                                                                                    | رقم الطلب 33                                                                       |
|                                                                                                    | 🎲 تفاصيل الدفع                                                                     |
| 10761533327292635567                                                                                                    | رمز التحقق                                                                         |
| 09:45:29 28/02/2025 ص                                                                                                    | تاريخ / وقت العملية                                                                |
| 2.14 درهم                                                                                                    | رسوم دفع بالبطاقة                                                                  |
| 150 درهم                                                                                                    | تصديق الوثائق في البعثات                                                           |
| 150 درهم                                                                                                    | رسوم التصديق على الشهادات                                                          |
| 302.14 درهم                                                                                                    | المبلغ الإجمالي                                                                    |
| ت طلبكم عن طريق بريدك الالكتروني أو رسالة نصية. وفي حال<br>سار يمكنكم التواصل مع مركز الاتصال 8005000 او عبر البريد<br>n | سوف يتم اعلامكم بمستجدا،<br>حاجتكم للمساعدة او الاستف<br>الالكتروني noi@moi.gov.ae |

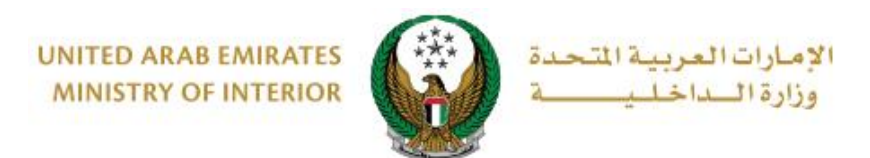

## 6 نموذج شهادة بحث الحالة الجنائية للاستخدام خارج الدولة بعد تصديقها من وزارة الخارجية .

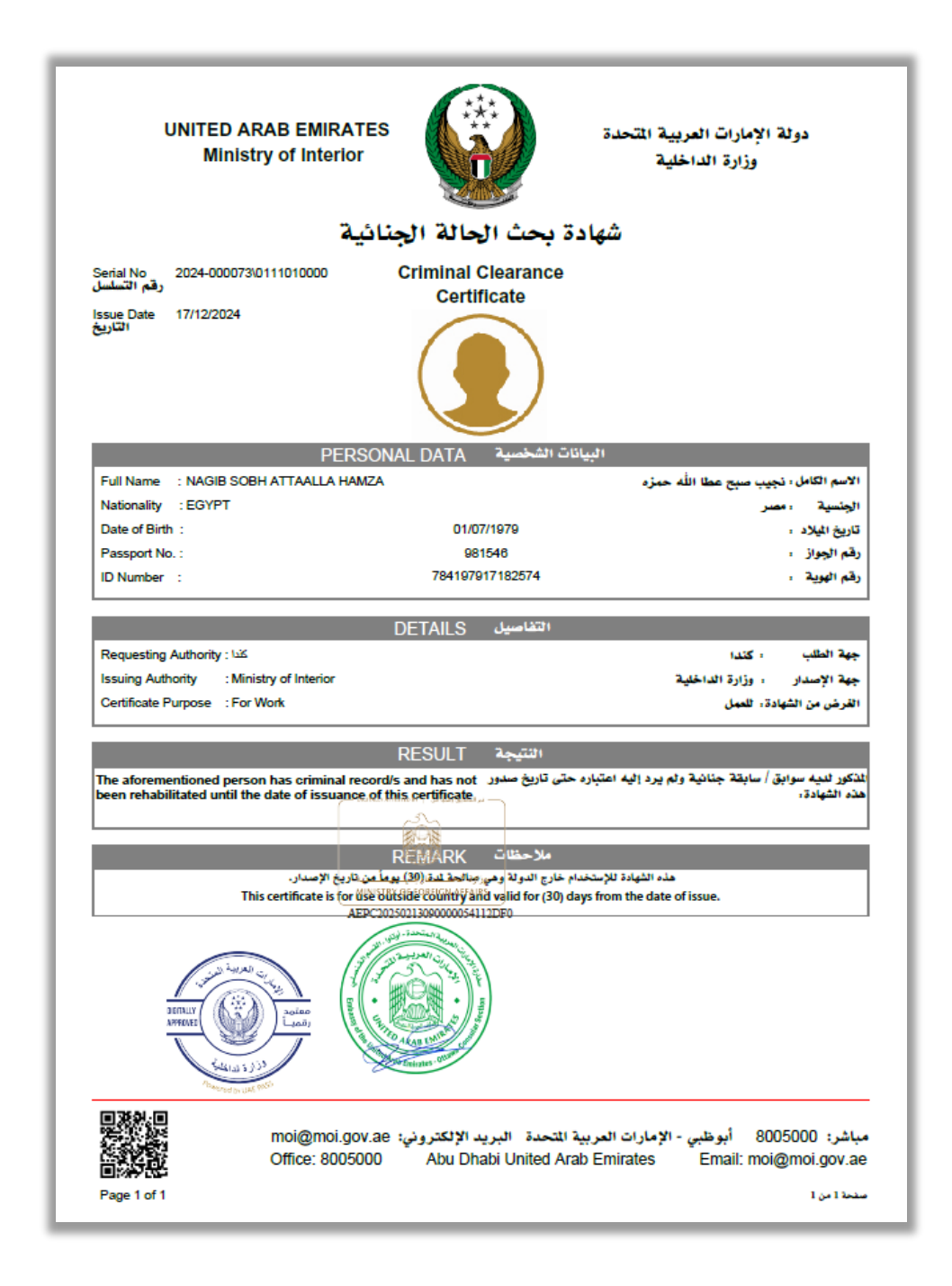